## WithSecure Elements Endpoint Protection 移行ガイド (Connector利用時)

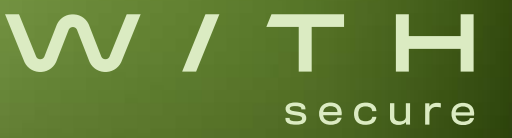

WithSecure Elements Endpoint Protection 移行ガイド

Business Suite Client Security for Windows/Server Security製品から WithSecure Elements Endpoint Protection (以下 WithSecure Elements EPP) へのConnectorを利用する場合の移行ガイドになります。 \*本ガイドでは参考製品としてWithSecure Elements EPP for Computersを使用しています。 \*事前にConnectorの設定が必要です。 \*ソフトウェアアップデートを行う場合には、WithSecure Elements EPPへの移行後、端末側で証明書のインポートが必要です。 \*プロファイルの設定内容については、確認して下さい

1.設定の移行

1-1. Policy Managerでの準備

1-2. WithSecure Elements EPP での準備

2. WithSecure Elements EPPへの移行

- 2-2. With Secure Elements EPPへの移行確認
- 3. Elements Connectorの利用

#### 1.設定の移行

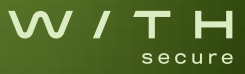

#### 1-1. Policy Managerでの準備

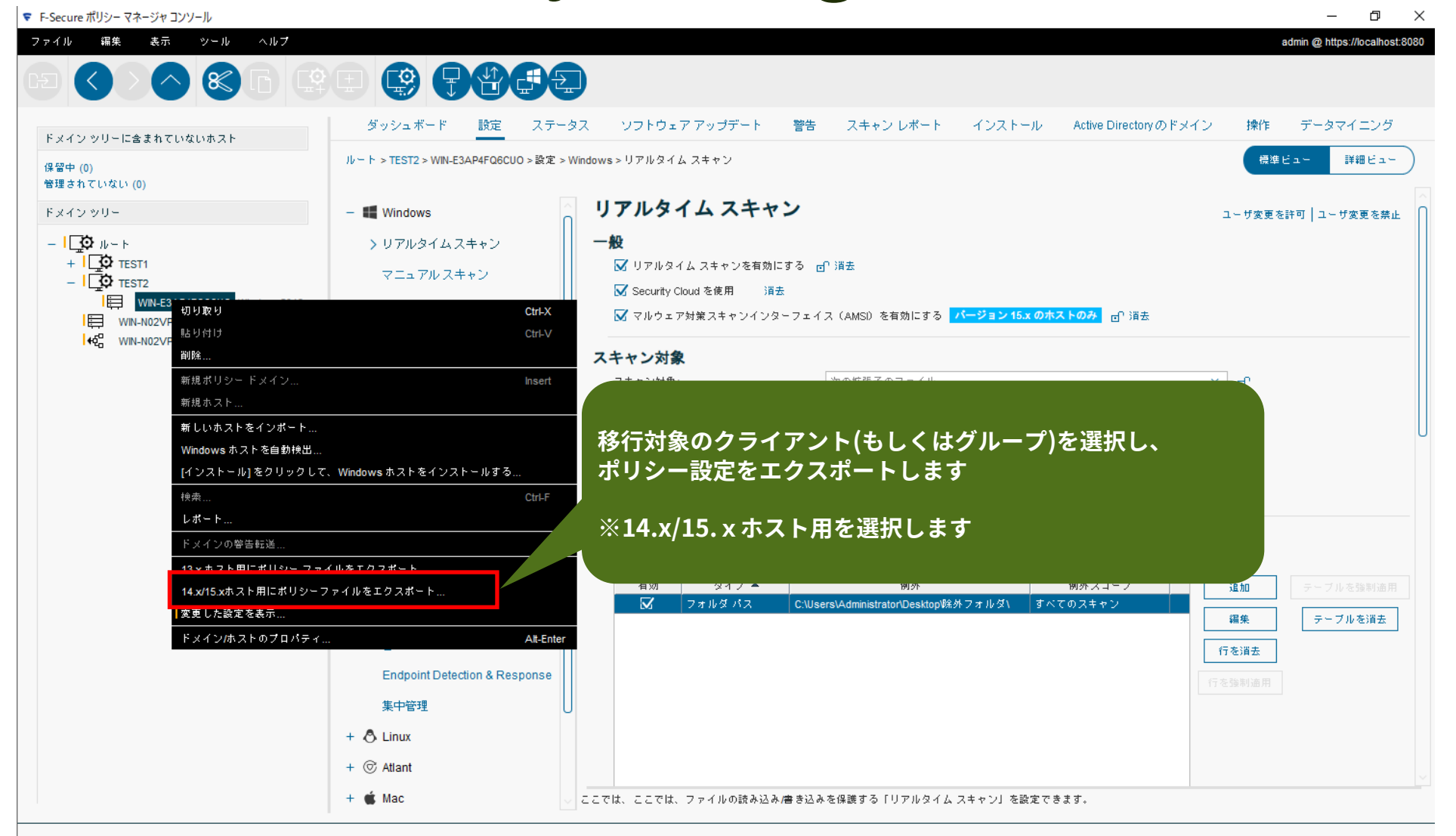

## 1-1. Policy Managerでの準備

| 😴 ホストのポリシー ファイルのエクスポー              |                              |                    |
|------------------------------------|------------------------------|--------------------|
| ファイルの場所(!): Share (\\VBoxSvr) (Y:) | · 6 6 6 8 5                  |                    |
| 669182001_pilot                    | fspm-definitions-update-tool |                    |
| Atlant                             | fsss                         |                    |
| fscs                               | 📑 Кеу                        |                    |
| fscsmac                            | PMP                          |                    |
| fsigk                              | PMS                          | ポリシーけicon形式で出力されます |
| 📑 fsls                             | PSB                          | (ファイルタを指定してください)   |
|                                    |                              |                    |
|                                    |                              |                    |
| ファイル名(N): CLIENT001 ホストポリシ         | ∽ .json                      |                    |
| ファイルのタイプ(T): すべてのファイル              | ~                            |                    |
|                                    | ок 取消                        |                    |

| <b>W/</b> Elements™                  | ()                                                |                      |       |                                                                                                    |              | 新着情報             | (2 💄   |
|--------------------------------------|---------------------------------------------------|----------------------|-------|----------------------------------------------------------------------------------------------------|--------------|------------------|--------|
| «                                    | プロファイル プロファイルを作成する                                |                      |       | すべてのプロファイル デフォルトのプロファイ                                                                                                    | ν            | <b>、</b> プロファイルを |        |
| 會 ホーム                                |                                                   |                      |       |                                                                                                    |              |                  |        |
| ENDPOINT PROTECTION                  | Windows Windows Server : Mac Linux                | 、 モバイルデバイス Connector | :     | <u>चि</u> र्र                                                                                                    | このプロファイル     | を表示              | ~      |
| ダッシュボード                              |                                                   |                      |       |                                                                                                    |              |                  |        |
| デバイス                                 | プロファイル名                                           | ステータス                | タイプ   | 説明                                                                                                    | 所有者          | 指定されてい           | アクション  |
| ソフトウェアのアップデート                        |                                                   |                      |       |                                                                                                    |              | 27/CT-)          |        |
| レポート                                 | WithSecure™ Laptop (locked)<br>(読み取り専用)           |                      |       | A laptop profile that is locked to prevent users from changing any settings.                                                             | システム         | 0                |        |
| ライセンス                                | WithSecure <sup>™</sup> Laptop (open)<br>(読み取り専用) |                      |       | A laptop profile that is open for users to change any settings.                                                                          | システム         | 0                |        |
| プロファイル                               | WithSecure™ Office (locked)                       |                      |       | Office locked for accessing the Internet from a fixed location such as office premises. End users are not                                | 2.7-1        | 0                |        |
| ダウンロード                               | (読み取り専用)                                          |                      |       | allowed to change security settings.                                                                                                    | システム         | 0                |        |
| サポート                                 | WithSecure™ Office (open)<br>(読み取り専用)             |                      |       | Office open for accessing the Internet from a fixed location such as office premises. End users are allowed to change security settings. | システム         | 0                |        |
| アカウント                                |                                                   |                      |       | 7                                                                                                    | コファイルをクロ     | ーンする             |        |
| わキュリティイベント                           |                                                   |                      |       | 7                                                                                                    | コファイルの比喇     | 胶と編集             |        |
|                                      |                                                   |                      |       |                                                                                                    | Vindows Serv | /er」プロファイル(      | こコピーする |
| RESPONSE                             | With                                              | Secure Flements      | Secur | ity CenterにログインL                                                                                                    | コファイルを別の     | )アカウントにコピ        | ーする    |
| COLLABORATION V<br>PROTECTION        | プロ                                                | フィール画面を表示            | します   |                                                                                                    |              |                  |        |
| ◆ 管理 - Collaboration ∨<br>Protection | ۶۶»                                               | ゚メニューから「プロ<br>       | コフィー  | ルをクローンする」を選択します                                                                                                    |              |                  |        |

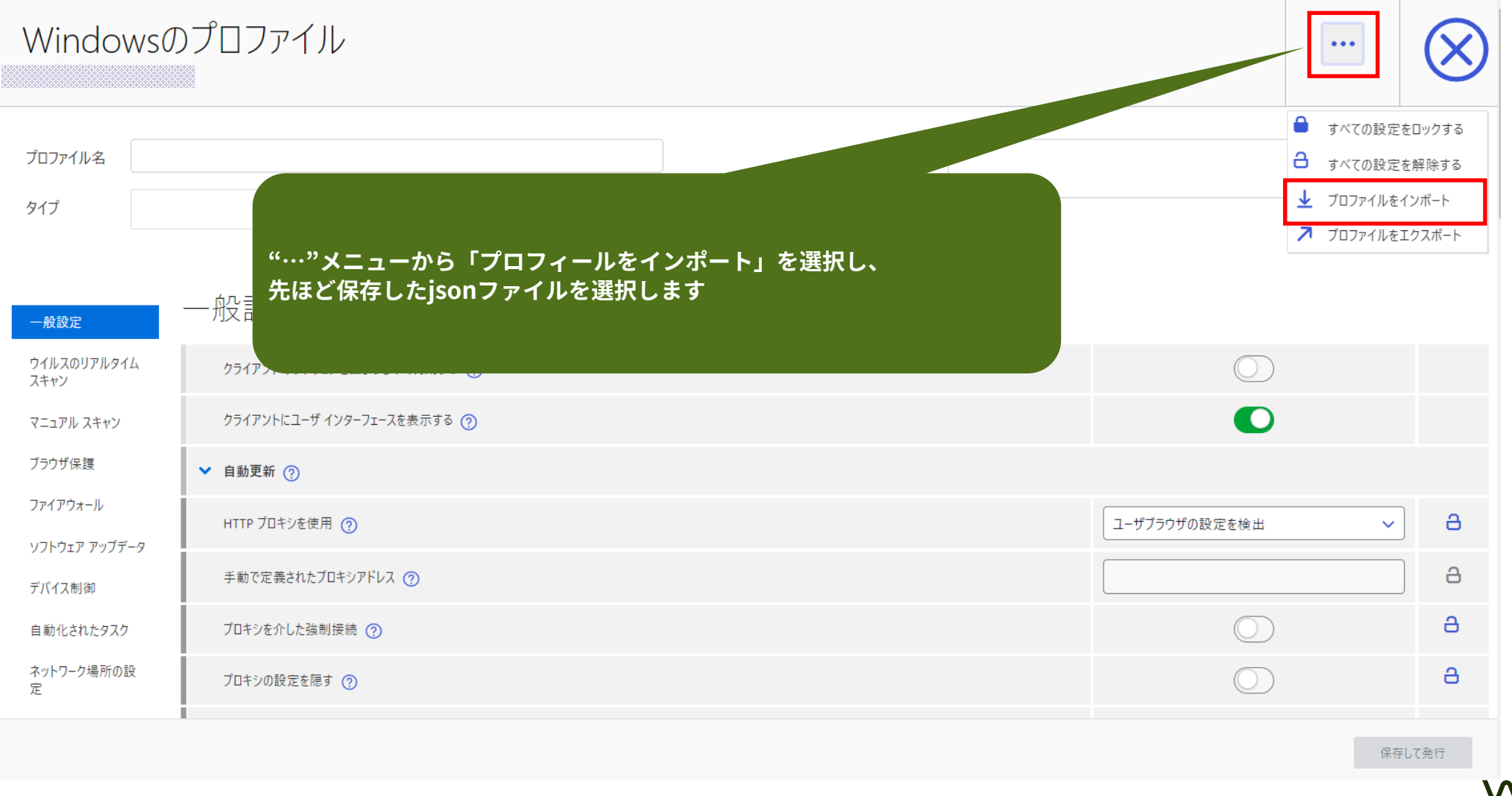

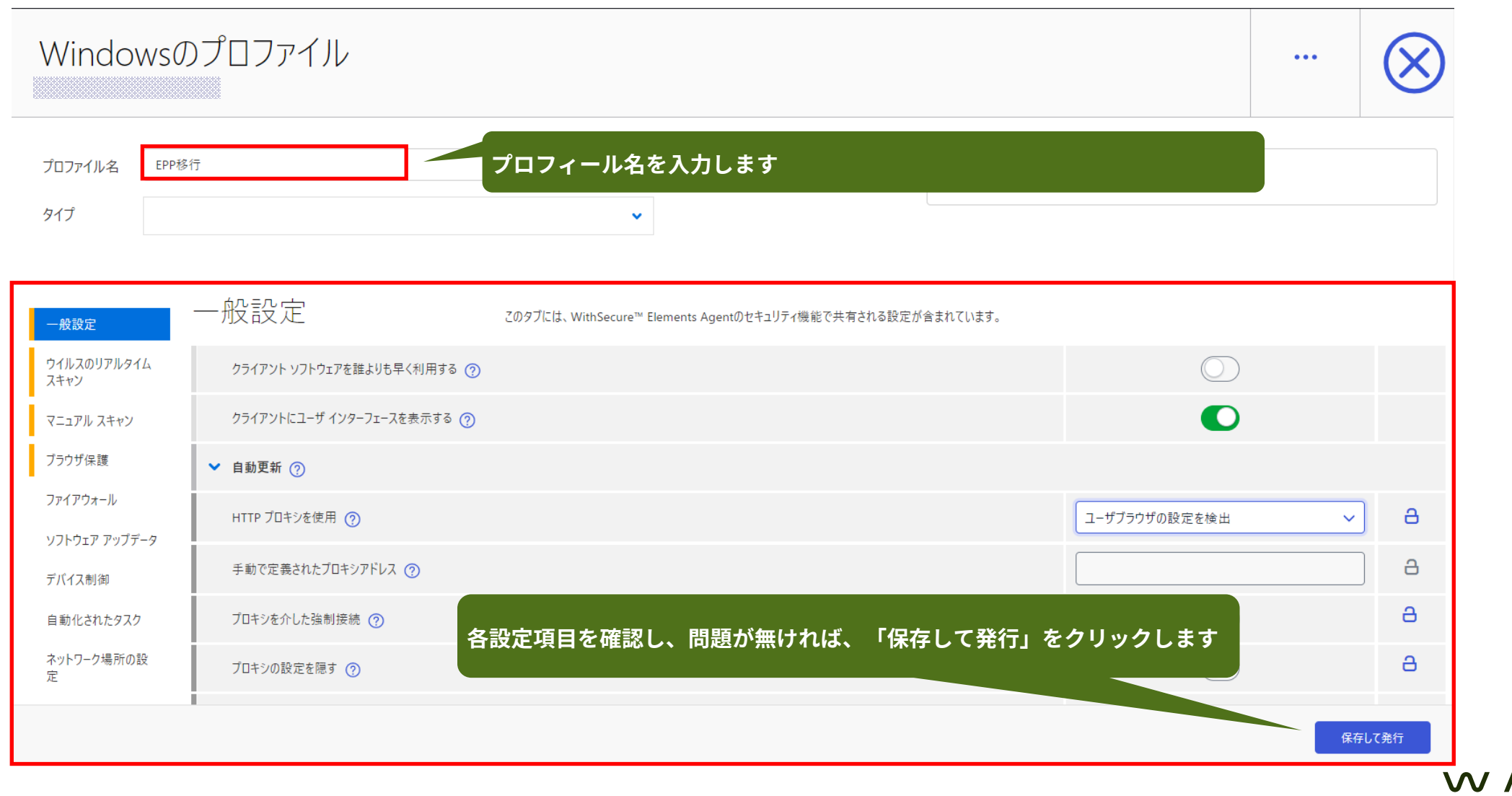

| <b>W/</b> Elements™                  | <b>i</b>                                                                                       |                                                                    |                                   |                                                                                                    |                | 新着情報 🤇 🖓 👤          |
|--------------------------------------|------------------------------------------------------------------------------------------------|--------------------------------------------------------------------|-----------------------------------|----------------------------------------------------------------------------------------------------|----------------|---------------------|
| «                                    | プロファイル                                                                                         |                                                                    |                                   |                                                                                                    | すべてのプロファイル     | デフォルトのプロファイル        |
| ▲ ホーム                                |                                                                                                |                                                                    |                                   |                                                                                                    |                |                     |
| ENDPOINT PROTECTION                  | プロファイル タイプ                                                                                     |                                                                    |                                   |                                                                                                    |                |                     |
| ダッシュボード                              | このページでは、WithSecure™ Elements Endpoint Protection ;<br>Directory (AD) を使用している場合、AD グループに基づいてデフォ | 内の各ソリューションのデフォルト プロファイルを確認できます。<br>ルトのプロファイルを追加できます。 AD グループのデフォルト | デフォルトのプロファイルは、E<br>プロファイルがない場合、代れ | EPP に追加された新しいデバイスに割り当てられます。以下で<br>つりに企業のデフォルトプロファイルが使用されます。                                                                                                    | デフォルトのプロファイルを変 | 更できます。 EPP で Active |
| デバイス                                 |                                                                                                |                                                                    |                                   |                                                                                                    |                |                     |
| ソフトウェアのアップデート                        | デフォルト プロファイルの使用方法                                                                              |                                                                    |                                   |                                                                                                    |                |                     |
| レポート                                 | 新しいデバイス: デフォルトのプロファイルは、新しいデバイスカ                                                                | 追加されたときに自動的に適用されます。                                                |                                   |                                                                                                    |                |                     |
| ライセンス                                | 既存のデバイス: [今すぐ適用]ボタンをクリックすると、この^                                                                | ページで定義されているように、すべての会社のデバイスがデフ                                      | オルトのプロフォールを使用す                    | るようになります。                                                                                                    |                |                     |
| プロファイル                               | 今すぐ適用                                                                                          |                                                                    |                                   |                                                                                                    |                |                     |
| ダウンロード                               |                                                                                                | WithSecure                                                         | Elements EP                       | Pのインストール時に、デフォノ                                                                                                    | レトで適応され        | 3                   |
| サポート                                 |                                                                                                |                                                                    |                                   |                                                                                                    |                |                     |
| アカウント                                | プロファイル タイプ                                                                                     | デフォルトのプロファイル名                                                      | ラベル                               | 説明                                                                                                    |                | -E_X                |
| セキュリティイベント                           | Windows                                                                                        | WithSecure™ Office (open)                                          |                                   | Office open for accessing the Internet from a fixe<br>location such as office premises. End users are<br>allowed to change security settings.                                                  | d<br>システム      | 変更                  |
| ENDPOINT DETECTION AND V<br>RESPONSE |                                                                                                |                                                                    |                                   | Office open for accessing the Internet from a fixe                                                                                                    | d              |                     |
| COLLABORATION V                      | Mac                                                                                            | WithSecure <sup>™</sup> Office for Mac (open)                      |                                   | location such as office premises. End users are allowed to change security settings.                                                                                                    | システム           | 変更                  |
| ◆ 管理 - Collaboration ><br>Protection | Linux                                                                                          | WithSecure <sup>™</sup> for Linux                                  |                                   | Profile for Linux hosts. This profile does not<br>configure all security features by default.<br>Configure the security settings based on the<br>requirements for Linux hosts in your network. | システム           | 変更                  |

| プロファイル                                                                  |                                                                   |                                                                                            | すべてのプロファイル        |  |
|-------------------------------------------------------------------------|-------------------------------------------------------------------|--------------------------------------------------------------------------------------------|-------------------|--|
| プロファイル タイプ                                                              |                                                                   |                                                                                            |                   |  |
| このページでは、WithSecure™ Elements Endpoi<br>Directory (AD) を使用している場合、AD グループ | デフォルト プロファイルを変更する:                                                |                                                                                            | オルトのプロファイルを変<br>× |  |
| デフォルト プロファイルの使                                                          | Windows<br>プロファイル名                                                | 先ほど作成したプロフィールを指定します                                                                        |                   |  |
| 新しいサイトス・ サンスルドのプロファイルは、<br>既存のデバイス: [今すぐ適用]ボタンをクリ<br>今すぐ適用              | WithSecure™ Office (open)<br>EPP移行<br>WithSecure™ Laptop (locked) |                                                                                            |                   |  |
| วี <i>นว</i> ราไม 91วี                                                  | WithSecure™ Laptop (open)<br>WithSecure™ Office (locked)          |                                                                                            | 所有者               |  |
| Windows                                                                 | ✓ WithSecure <sup>™</sup> Office (open)                           |                                                                                            | システム              |  |
| Mac                                                                     |                                                                   |                                                                                            | システム              |  |
| Linux                                                                   | キャンセル 変更                                                          | Configure the security settings based on the requirements for Linux hosts in your network. | システム              |  |

#### 2. WithSecure Elements EPP への移行

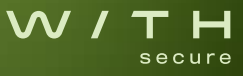

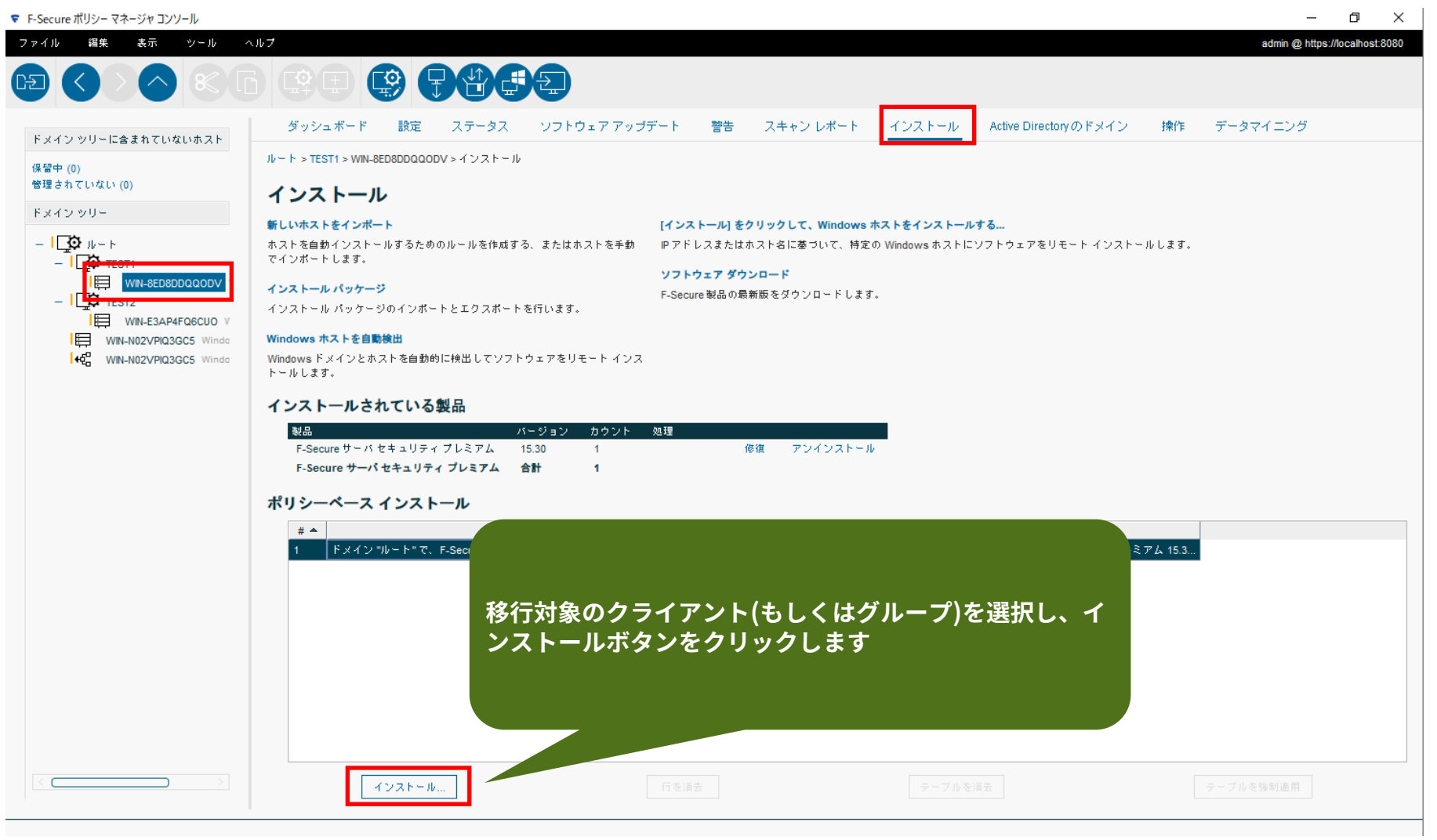

| #                       |
|-------------------------|
| Ħ                       |
| HH                      |
|                         |
| remium 14.01            |
| ズ:70.7 MB<br>より署名されています |
| OK キャンセル                |
| ſ                       |

| 😴 インストール バッケージのインポート        | ×                                                         |
|-----------------------------|-----------------------------------------------------------|
| ファイルの場所(J): 📑 BS2PSB        |                                                           |
| bs2cp_psb3.jar              |                                                           |
|                             | 以下のURLよりダウンロードしたファイルを選択し、インポートを完了さ<br>せます                 |
|                             | https://download.withsecure.com/PSB/bs2cp/bs2elements.jar |
| ファイル名(N): bs2cp_psb3.jar    |                                                           |
| ファイルのタイプ(T): F-Secure インストー | ルパッケージ (*.jar、*.fs fix) 🗸 🗸                               |
|                             | インボート 取消                                                  |

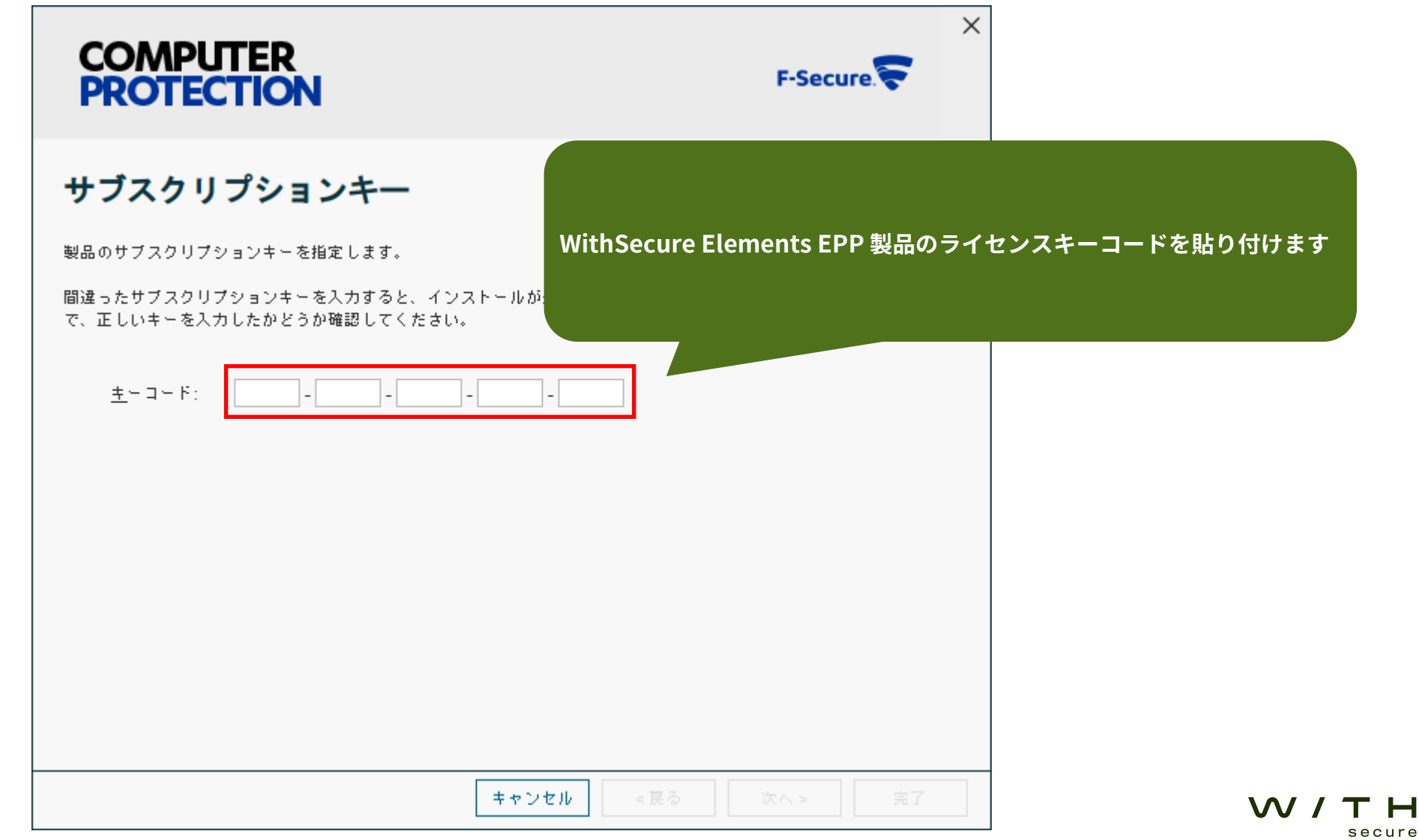

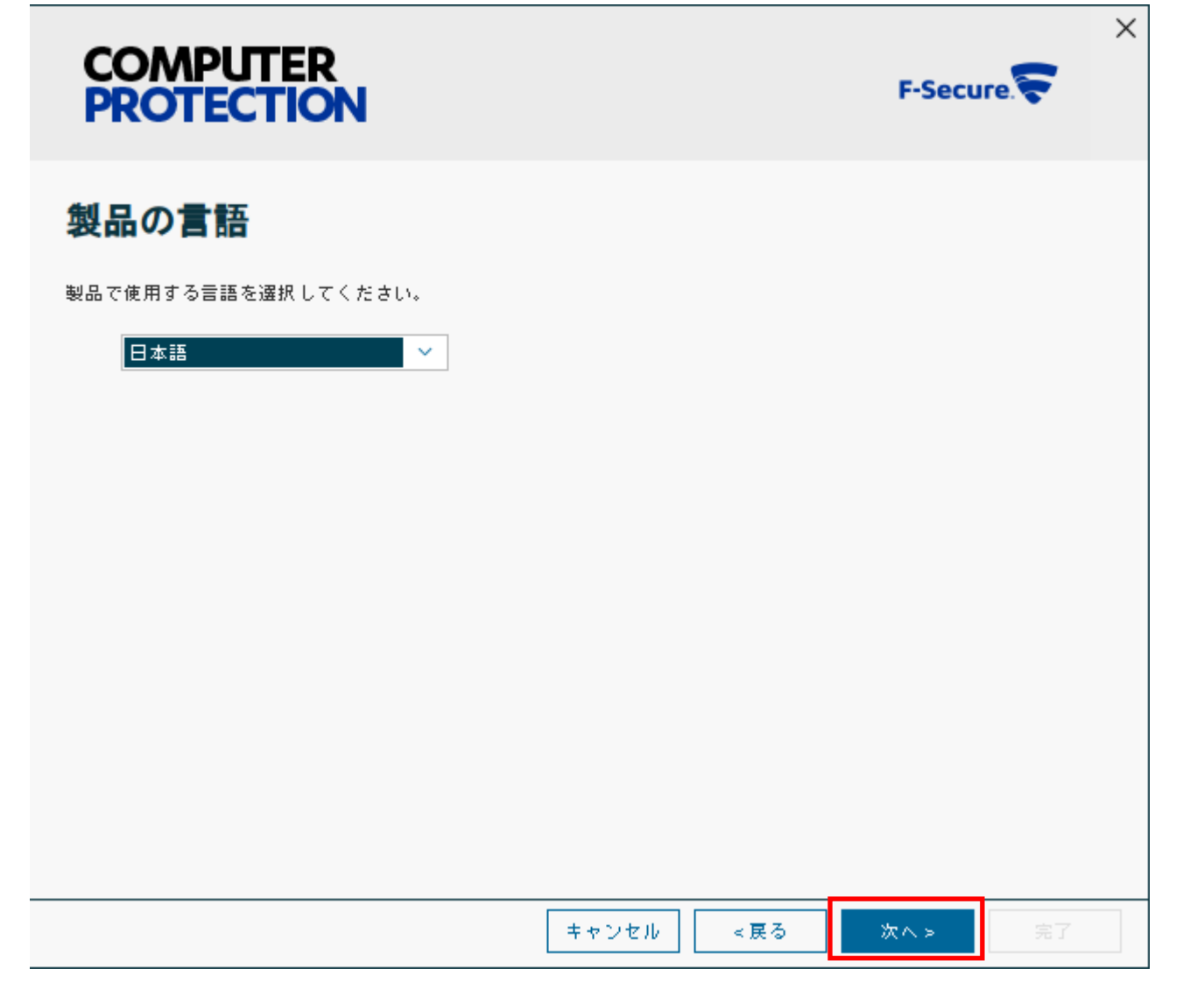

| 2-1. | Po | licy | Mar | nager | での | 移行 | 作業 |
|------|----|------|-----|-------|----|----|----|
|------|----|------|-----|-------|----|----|----|

| COMPUTER<br>PROTECTION      |                  | F-Secure.       | < |
|-----------------------------|------------------|-----------------|---|
| 再起動オプション                    |                  |                 |   |
| PSBへの移行には再起動が必要な場合があります。コンビ | ュータを再起動するタイミングかる | E指定できます。        |   |
| ● 再起動する前にユーザに確認する           |                  |                 |   |
| ○次の時間が経過したら再起動する: 0         | 時間 5 分           |                 |   |
|                             |                  |                 |   |
|                             |                  |                 |   |
|                             |                  |                 |   |
|                             |                  |                 |   |
|                             |                  |                 |   |
|                             |                  |                 |   |
|                             |                  |                 |   |
|                             |                  |                 |   |
| [                           | キャンセル <戻る        | 次 <b>へ</b> ≻ 完了 |   |

#### COMPUTER PROTECTION

 $\times$ 

F-Secure

#### インストールタグ

exeインストーラの--installation-tagsパラメータと同じです。バックエンドボータル(PSB)に報告するインストールタグです(例: PSB=psb-tag1:psb-tag2:psb-tag3,department=accounting,role=secretary)。

現在、PSBは「PSB=psb-tag1:psb-tag2:psb-tag3」から「label」フィールドまでのこれらのタグをカンマ区切りの値とし て格納しています。文字列の最大長は255文字です。これらのタグはカンマやコロンを含めることはできません。

● インストールタグを設定しない

| ○インス | トールタグ: |
|------|--------|
|------|--------|

PSB=ラベルを設定する事が可能

Element Security Centerの"デバイス"タブ内の デバイス表示でTeam/Groupなどラベルを付ける事 が可能。

\*日本語の入力は不可(ローマ字のみ)

日本での入力が必要な場合は、 Element Security Centerで、入力を行って下さい

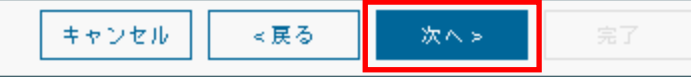

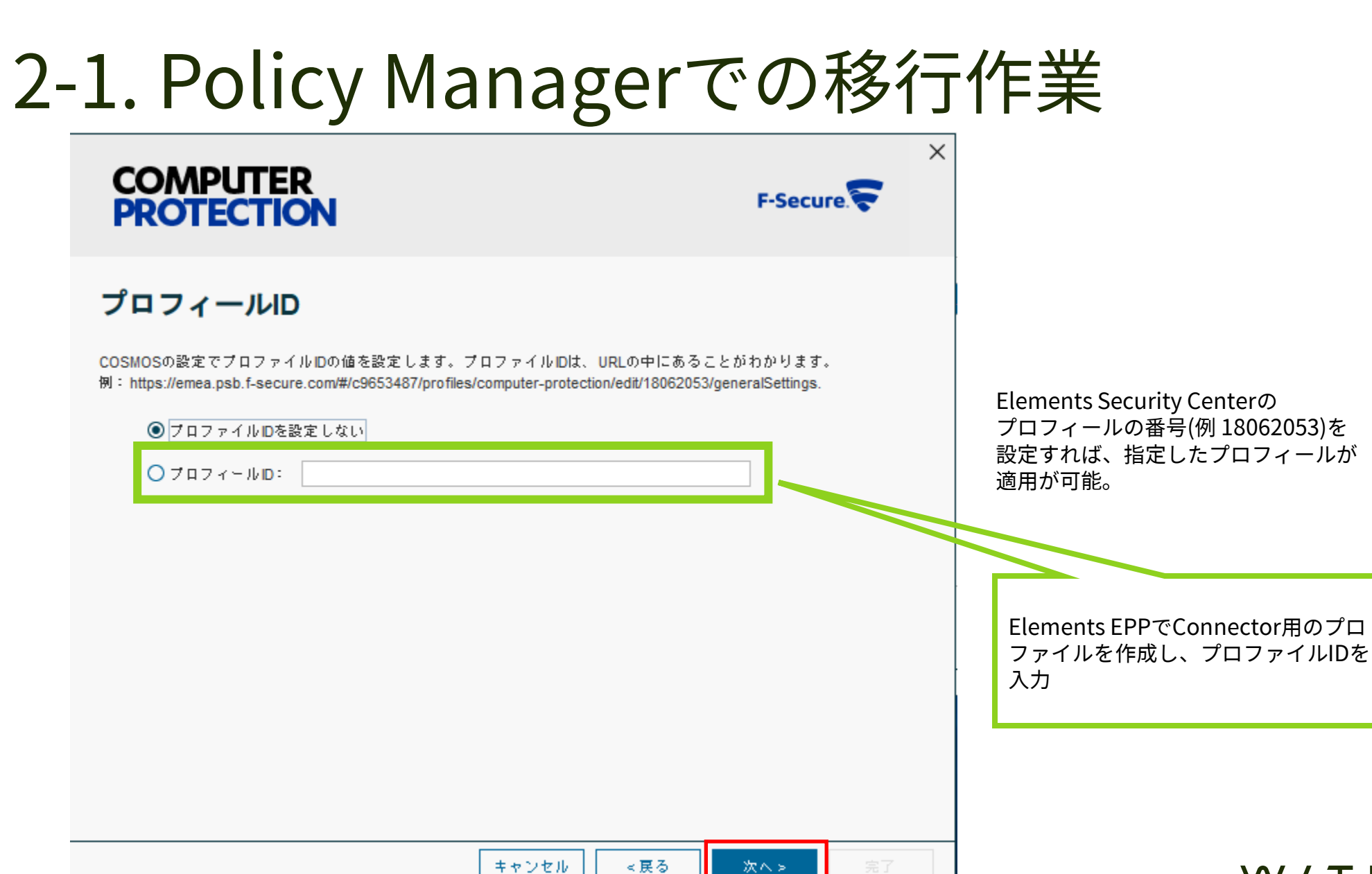

| 2-1 | . Policy Managerで                                     | の移行作          | 乍業                                                |
|-----|-------------------------------------------------------|---------------|---------------------------------------------------|
| _   | COMPUTER<br>PROTECTION                                | F-Secure.     |                                                   |
|     | プロキシ                                                  |               |                                                   |
|     | ダウンロードに使用するプロキシをオーバーライドします。例:http://proxy.gtn:3128    |               |                                                   |
|     | <ul> <li>フロキシの設定を上書きしない</li> <li>フロキシアドレス:</li> </ul> |               |                                                   |
|     |                                                       |               |                                                   |
|     |                                                       |               | 端末側ConnectorのIPアドレスを入力<br>例 http://102.168.30.136 |
|     |                                                       |               | [ <sup>3</sup> ] http://132.100.30.130            |
|     |                                                       |               |                                                   |
|     |                                                       |               |                                                   |
| -   | キャンセル マ良る                                             | <b>次へゝ</b> 第7 |                                                   |
|     |                                                       |               | J VV / TH<br>secure                               |

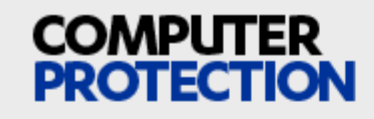

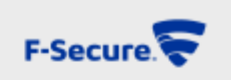

 $\times$ 

#### **SMBIOS GUID**

PSBでのCitrixサポートの場合、このマシンの一意の識別子としてSMBIOS GUIDを使用します。

同じマシン(同じSMBIOS GUIDを持つ)が、同じサブスクリプションキーで再度インストールまたは登録を行うと、ポータル上に新しいデバイスを作成する代わりに、ポータル上の同じデバイスに接続されます。

SMBIOS GUIDを使用しない

○ SMBIOS GUIDの使用を有効にする

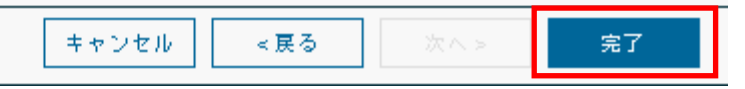

| ▼ F-Secure ポリシー マネージャ コンソール                                                              |                                                             |                                                   |                                                           | – 🗗 🗙                          |
|------------------------------------------------------------------------------------------|-------------------------------------------------------------|---------------------------------------------------|-----------------------------------------------------------|--------------------------------|
| ファイル 編集 表示 ツール ヘルプ                                                                       |                                                             |                                                   |                                                           | admin @ https://localhost:8080 |
|                                                                                          |                                                             |                                                   |                                                           |                                |
| Fメイン ツム                                                                                  |                                                             |                                                   | インストール Active Directory のドメイン                             | 操作 データマイニング                    |
| 保留中(0) シューションションションションションションションションションションションションションシ                                       | シち配信  キオ                                                    |                                                   |                                                           |                                |
| 管理されていない(設定元」技、小り                                                                        | ノンーを配信します                                                   |                                                   |                                                           |                                |
|                                                                                          |                                                             | <b>7</b>                                          | ト <mark>をインストールする</mark><br>indowe キュトにソフトウェアをリチート インフトール | 1 + 7                          |
|                                                                                          | でインボートします。                                                  |                                                   | 1100WS かんじに フラドウエア そうモード キラスドール                           | UA 9.                          |
| DESKTOP-KL82J7E         Windows 10           Image: Win-8ED8DDQQODV         Windows 2019 | <b>インストール パッケージ</b><br>インストール パッケージのインボートとエクスボートを行います。      | <b>ソフトウェアダウンロード</b><br>F-Secure 製品の最新版をダウンロードします。 |                                                           |                                |
|                                                                                          | Windows ホストを自動検出<br>Windows ドメインとホストを自動的に検出してソフトウェアをリモート イン | 22                                                |                                                           |                                |
| WIN-N02VPIQ3GC5 Windows 2019                                                             | トールします。                                                     |                                                   |                                                           |                                |
|                                                                                          | インストールされている製品                                               |                                                   | _                                                         |                                |
|                                                                                          | 製品 パージョン カウント<br>F-Secure クライアント セキュリティ 15.30 1             | 処理<br>アップグレード 修復 アンインストール                         |                                                           |                                |
|                                                                                          | F-Secure クライアント セキュリティ 合計 1                                 |                                                   |                                                           |                                |
|                                                                                          | ポリシーベース インストール                                              |                                                   |                                                           |                                |
|                                                                                          | # 🔺                                                         | 2                                                 | ステータス                                                     |                                |
|                                                                                          | 1 ドメイン "ルート" で、F-Secure サーバ セキュリティ プレミア                     | ムを 15.01 から 15.30 にアップグレード します                    | 該当なし:製品がインストールされていません                                     |                                |
|                                                                                          | 2   ホスト "DESKTOP-KL82J/E" I= WithSecure Elements Agent 22.  | 4をインストールしています                                     | ホリシーの配布後に開始されより                                           |                                |
|                                                                                          |                                                             |                                                   |                                                           |                                |
|                                                                                          |                                                             |                                                   |                                                           |                                |
|                                                                                          |                                                             |                                                   |                                                           |                                |
|                                                                                          |                                                             |                                                   |                                                           |                                |
|                                                                                          |                                                             |                                                   |                                                           |                                |
|                                                                                          |                                                             |                                                   |                                                           |                                |
|                                                                                          | インストール                                                      | 行を消去 <b>テー</b>                                    | ブルを消去                                                     |                                |
|                                                                                          |                                                             |                                                   |                                                           |                                |

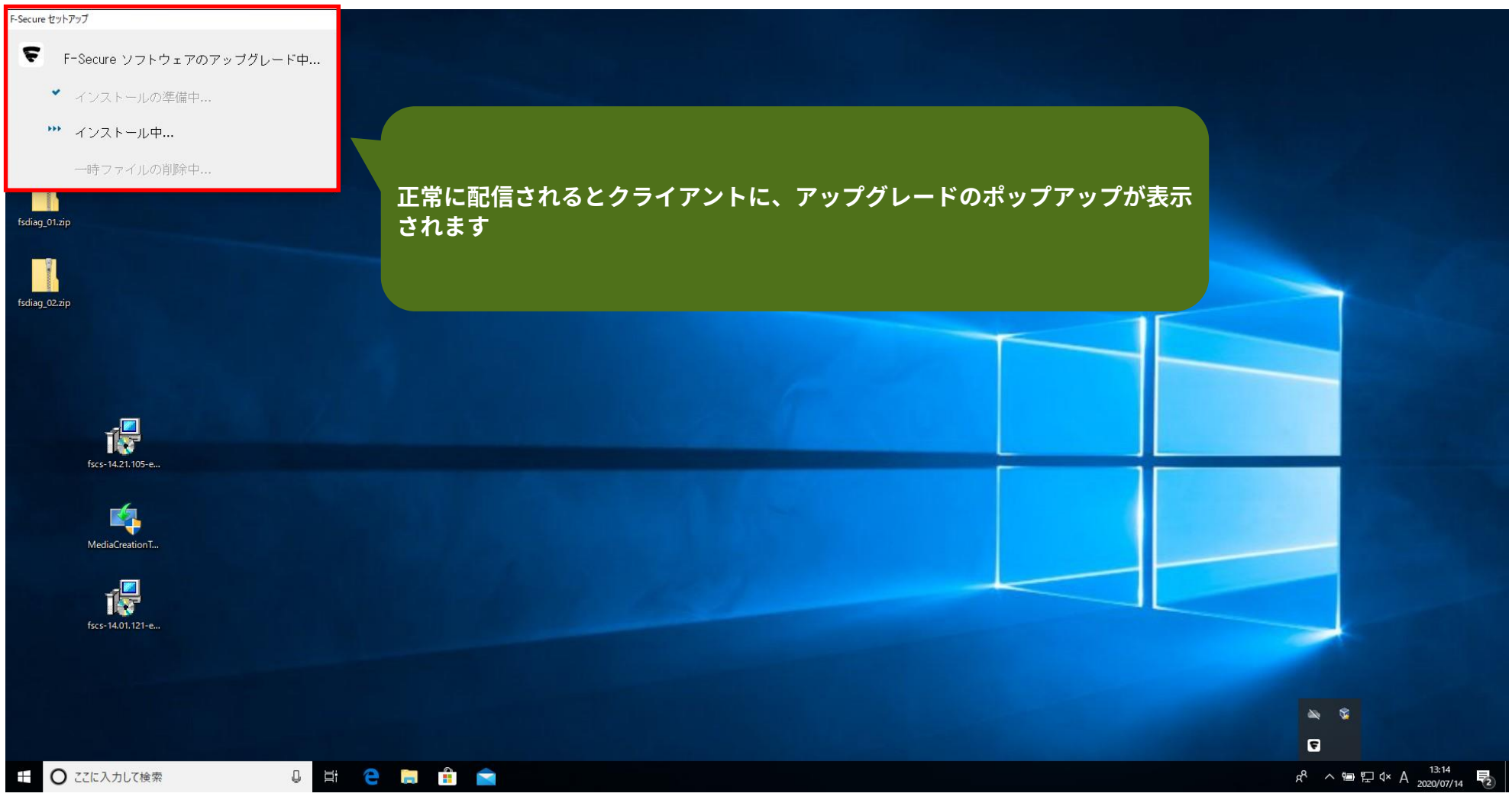

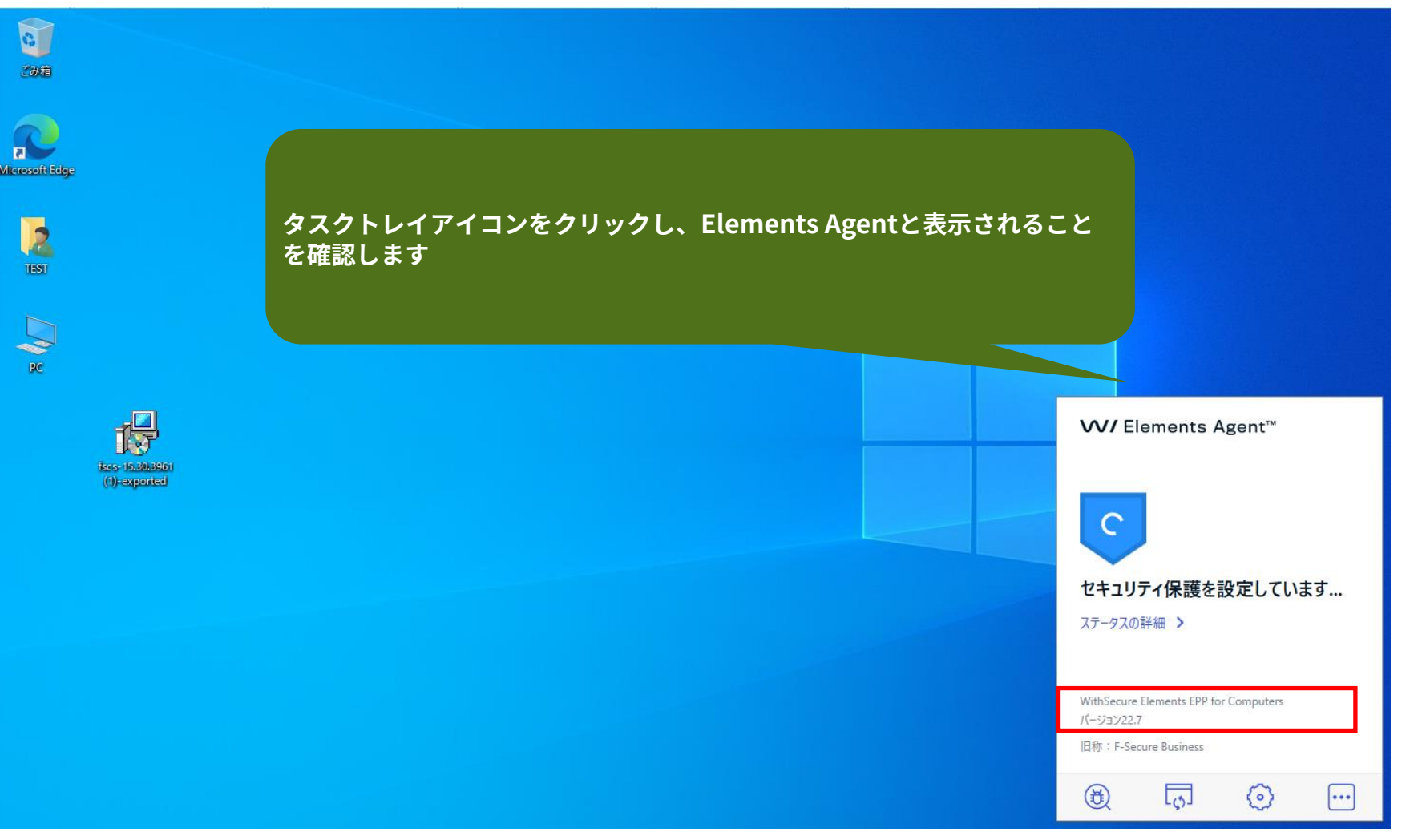

#### 2-2. WithSecure Elements EPPへの移行確認

| <b>W</b> / Elements™ |           |             | (       | i      |         |              |                     |         |                         |         |                          |               |                        |             |              |                  | 新着情報      | (?        | <b>.</b> |
|----------------------|-----------|-------------|---------|--------|---------|--------------|---------------------|---------|-------------------------|---------|--------------------------|---------------|------------------------|-------------|--------------|------------------|-----------|-----------|----------|
| «                    | デバ        | イス 🛄        |         |        |         |              |                     |         |                         |         |                          |               |                        |             |              |                  |           |           |          |
| ▲ ホーム                | ועב       | ビュータ モ,     | バイル デバイ | х c    | Connect | tor 保護さ      | れていないデバイス           |         |                         |         |                          |               |                        |             |              | 1                | 表示: Overa | all statu | s ~      |
| ENDPOINT PROTECTION  |           |             |         |        |         |              |                     |         |                         |         |                          |               |                        |             |              |                  |           |           |          |
| ダッシュボード              | 71-1      | ルドを選択       |         | ×      | / に等    | 等しい 🗸        | 値を選択してください          |         | ~ 適                     | 用 すべての  | フィルタを消去                  |               |                        |             |              |                  |           |           |          |
| デバイス                 |           |             |         |        |         |              |                     |         |                         |         |                          |               |                        |             | _            |                  |           |           |          |
| ソフトウェアのアップデート        | 1 - 2 / 2 | 2 <         | >       |        |         |              |                     |         |                         |         |                          |               |                        |             | ()           | <b>Q</b> デバイスを検索 | ×         |           | ŧ        |
| レポート                 |           | デバイス名       | Ŷ       | オンライ ( | D C     | 登録日          | OS 名                | ◇ 指定プロフ | ァイル                     | Ŷ       | ステータスの更新日時               | $\hat{\cdot}$ | クライア<br>ント バー 、<br>ジョン | マルウェ<br>ア保護 | ( <b>i</b> ) | ソフトウェアアップデー      | トのステータス 🤇 | i         |          |
| ライセンス                |           | DESKTOP-KL8 | 2J7E    | はい     |         | Nov 21, 2022 | Windows 10          | WithSec | ure™ Office             | (open)  | Nov 21, 2022, 4:15:08 PM | И             | 22.7                   | 有効          |              | 重大なセキュリティ        | アップデートが   | 適用され      | てい       |
| プロファイル               |           | WIN-E3AP4FQ | Q6CUO   | はい     |         | Nov 21, 2022 | Windows Server 2019 | WithSec | ure <sup>™</sup> Server |         | Nov 21, 2022, 4:21:28 PN | Л             | 22.7                   | 有効          |              |                  |           |           |          |
| ダウンロード               | _         |             |         |        |         |              |                     |         |                         |         |                          |               |                        |             |              |                  |           |           |          |
| サポート                 |           |             |         |        |         |              |                     | Elemen  | its Seci                | uritv C | enterにログイン               | し、            | 接続                     | できて         | いる           | ことを確認し           | ,         |           |          |
| アカウント                |           |             |         |        |         |              |                     | ます      |                         | _       |                          |               |                        |             |              |                  |           |           |          |
| セキュリティイベント           |           |             |         |        |         |              |                     |         |                         |         |                          |               |                        |             |              |                  |           |           |          |

#### 3. Elements Connectorの利用

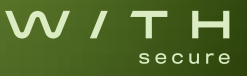

#### 3. Elements Connectorの利用

Elements Connectorの利用をする場合には"準備1-2. WithSecure Elements EPP での準備"でプロファイル の作成をする際に、以下の項目を追加する必要があります。 \*事前にElements Connectorの端末を準備しておく必要があります。 \*Connectorのプロファイル設定/クラインアント端末側の設定

| Windowsのプロファイル<br>JP Naithi     |                                    |                                    | 指電されているコンピュータ:1<br>更新日:2022/06/08 10:58<br>ブロファイ/小口: 9246714 |                   |            | $\otimes$ |
|---------------------------------|------------------------------------|------------------------------------|--------------------------------------------------------------|-------------------|------------|-----------|
| プロファイル名 Win_n<br>ラベル            | athi_01                            | •                                  | 說明                                                           | lements Connector |            |           |
| 一般設定                            | 一般設定                               | このタブには、WithSecure™ Elements Agentの | )セキュリティ機能で共有される設定が含まれています                                    | r.                |            |           |
| ウイルスのリアルタイム スキ<br>ャン            | クライアント ソフトウェアを誰よりも早く利用する 🧿         |                                    |                                                              |                   | $\bigcirc$ |           |
| マニュアル スキャン                      | クライアントにユーザ インターフェースを表示する 곗         |                                    |                                                              |                   |            |           |
| ブラウザ保護                          | ✔ 自動更新 ⑦                           |                                    |                                                              |                   |            |           |
| ファイアウォール<br>ソフトウェア アップデータ       | 手動で定義されたプロキシアドレス 🍞                 |                                    |                                                              | 192.168.7         | 72.51      | a         |
| デバイス制御                          | HTTP プロキシを使用 👩                     |                                    |                                                              | リモート電             | 理          | ~ a       |
| 自動化されたタスク                       | HTTPSを使用してアップデートをダウンロードする 🧿        |                                    |                                                              |                   | $\bigcirc$ | a         |
| ネットワーク場所の設定                     | 直接接続ではなく、プロキシを使用する 🧑               |                                    |                                                              |                   | $\bigcirc$ | a         |
| PREMIUM<br>データガード<br>アプリケーション制約 | プロキシの設定を隠す 🕐                       |                                    |                                                              |                   | $\bigcirc$ | a         |
|                                 | WithSecure™ Elements Connector ⊘   |                                    |                                                              | 192.168.7         | 72.51      | a         |
|                                 | クライアントに.NETの管理を許可する 🧑              |                                    |                                                              |                   |            | a         |
|                                 | ✔ すべてのセキュリティスキャンからファイル/フォルダを除外する ⑦ |                                    |                                                              |                   |            |           |
|                                 | 例外を追加                              |                                    |                                                              |                   |            | a         |

#### 40.20.00

# 

secure